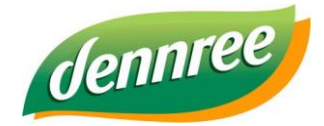

| Titel des Dokumentes | BIO.CASH Export Finanzbehörden |  |
|----------------------|--------------------------------|--|
| Versions-Nr.         | 1.01                           |  |
| Erstellungsdatum     | 08.02.2021                     |  |
| Erstellt von         | dennree   IT-Tetail            |  |

# **BIO.CASH – Exporte Finanzbehörden**

# Allgemein

Diese Anleitung beschreibt die verfügbaren Exporte bei einer Kassennachschau.

## Exporte

Unter Abrechnungen – Exporte ist der GDPdU und der DSFinV-K Export zu finden.

| A                                                      | brechnungen                | Auswertungen           | Bearbeiten | Extras | Fenster  | Info |
|--------------------------------------------------------|----------------------------|------------------------|------------|--------|----------|------|
|                                                        | Z-Lesung du<br>Z-Lesung na | rchführen<br>chdrucken |            |        |          |      |
| Bediener-Abrechnung<br>Bediener-Abrechnung nachdrucken |                            |                        |            |        |          |      |
|                                                        | Kassenprüfung<br>SafeBags  |                        |            |        |          |      |
|                                                        | Exporte                    |                        |            | • (    | GDPdU    |      |
|                                                        | Bediener-Rec               | :hte                   |            | [      | OSFinV-K |      |

Sollte das Menü ausgegraut sein, können Sie diese über unseren Support freischalten lassen.

Ab BIO.CASH 2.0.31 Rev. 22.04.2024 ist keine Freischaltung mehr notwendig, der Menüpunkt heißt dann "Exporte Kassennachschau".

Es wird immer ein Update auf die aktuelle Version und das neueste Patch von BIO.CASH empfohlen. Informationen zum Online-Update finden Sie <u>hier</u>.

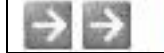

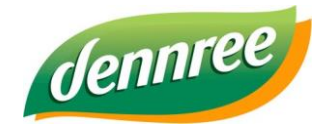

| Titel des Dokumentes | BIO.CASH Export Finanzbehörden |  |
|----------------------|--------------------------------|--|
| Versions-Nr.         | 1.01                           |  |
| Erstellungsdatum     | 08.02.2021                     |  |
| Erstellt von         | dennree   IT-Tetail            |  |

## GDPdU

| 🕎 Datenträgerüberlassung nach GDPdU 💌 |                                                                              |  |  |  |
|---------------------------------------|------------------------------------------------------------------------------|--|--|--|
|                                       | Export von Kassendaten im GDPdU-Standard                                     |  |  |  |
| Filiale<br>Zeitraum                   | Töpen Hofer Str. 12   Kassenbediener exportieren     12.11.2021   12.11.2021 |  |  |  |
| Kommentar                             | Export Daten aus BIO.CASH am 12.11.2021                                      |  |  |  |
|                                       | GDPdU-Export starten                                                         |  |  |  |
|                                       | Schließen                                                                    |  |  |  |

Hiermit werden Die Daten im GDPdU-Format exportiert.

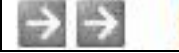

÷

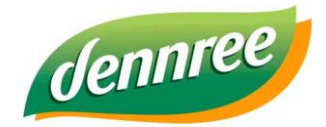

| Titel des Dokumentes | BIO.CASH Export Finanzbehörden |  |
|----------------------|--------------------------------|--|
| Versions-Nr.         | 1.01                           |  |
| Erstellungsdatum     | 08.02.2021                     |  |
| Erstellt von         | dennree   IT-Tetail            |  |

## DSFinV-K

| 📖 Datenträge        | erüberlassung nach DSFInV-K                             | x  |
|---------------------|---------------------------------------------------------|----|
|                     | Export von Kassendaten im DSFinV-K-Standard             |    |
| Filiale<br>Zeitraum | Töpen Hofer Str.     12       01.02.2021     05.02.2021 |    |
| Kommentar           | Export Daten aus BIO.CASH                               |    |
|                     | DSFInV-K-Export starten                                 |    |
|                     | Schließe                                                | in |

Geben Sie hier den gewünschten Zeitraum ein und starten des Export mit "DSFinV-K Export starten". Einn Export macht nur Sinn für Zeiträume in denen bereits eine TSE im Einsatz war.

#### Dateien der Exporte

Die exportierten Daten sind im Unterordner Export zu finden. Jeder neue Export löscht zuerst den noch bestehenden Inhalt des letzten Exports.

| > biocash > export |   |
|--------------------|---|
| Name               | ^ |
| DSFinV-K           |   |
| 🚽 gdpdu            |   |

Kopieren Sie deshalb nach dem Export die Daten auf ein anderes Medium (z.B. USB-Stick)

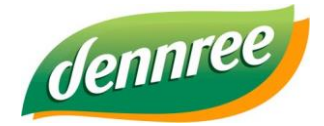

| Titel des Dokumentes | BIO.CASH Export Finanzbehörden |  |
|----------------------|--------------------------------|--|
| Versions-Nr.         | 1.01                           |  |
| Erstellungsdatum     | 08.02.2021                     |  |
| Erstellt von         | dennree   IT-Tetail            |  |

## Auswertung Preisänderungen

Hiermit können die von der Warenwirtschaft an die Kasse übermittelten Preisänderungen ausgewertet werden. Es werden nur Standard-Artikel ausgewertet.

| 🔛 Drucken                                                                | × |  |  |  |
|--------------------------------------------------------------------------|---|--|--|--|
| Auswertung Preisänderungen                                               |   |  |  |  |
| Datei 420_Preisaenderungen.lst Druckerauswahl Formular-Auswahl           |   |  |  |  |
| Töpen Hofer Str. 12     Kassen auswählen       Gewählte Kassen:     Alle |   |  |  |  |
| Zeitraum<br>von 12.11.2021 bis 12.11.2021                                |   |  |  |  |
| Drucken Vorschau Bearbeiten Beenden                                      |   |  |  |  |

Diese Auswertung finden Sie unter "Abrechnungen – Exporte Kassennachschau – Preisänderungen".

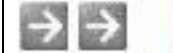

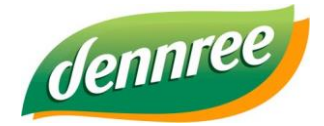

| Titel des Dokumentes | BIO.CASH Export Finanzbehörden |  |
|----------------------|--------------------------------|--|
| Versions-Nr.         | 1.01                           |  |
| Erstellungsdatum     | 08.02.2021                     |  |
| Erstellt von         | dennree   IT-Tetail            |  |

#### **Auswertung Bediener-Rechte**

Hiermit können die Änderungen an den Bedienern und deren Berechtigungen ausgewertet werden..

| Drucken                                      |  |  |  |
|----------------------------------------------|--|--|--|
| Bediener-Berechtigungen drucken              |  |  |  |
| Datei 401_Kassiererrechte.lst Druckerauswahl |  |  |  |
| Bamberg Obere Königstr. 20 ( 🗸               |  |  |  |
| Zeitraum<br>von 22.04.2025 bis 22.04.2025    |  |  |  |
| Drucken Vorschau Bearbeiten Beenden          |  |  |  |

Diese Auswertung finden Sie unter "Abrechnungen – Bediener-Rechte", in neueren Versionen unter "Abrechnungen – Exporte Kassennachschau - Bediener-Rechte".

#### Anlage der Kassen

Falls das Datum für die Anlage der Kasse benötigt wird, dann könnne sie dies in der Kassenkonfiguration nachsehen. Hier ist für jede Kasse der Erstellungszeitpunkt und der Zeitpunkt der letzten Änderung ausgewiesen.

| Datensatz Erstellung | 20.07.2012 | 12:17 |
|----------------------|------------|-------|
| letzte Änderung      | 18.03.2025 | 13:35 |

Den Zeitpunkt des ersten Umsatzes können Sie den Z-Lesungen entnehmen.

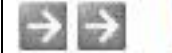

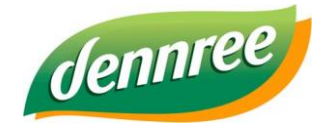

| Titel des Dokumentes | BIO.CASH Export Finanzbehörden |
|----------------------|--------------------------------|
| Versions-Nr.         | 1.01                           |
| Erstellungsdatum     | 08.02.2021                     |
| Erstellt von         | dennree   IT-Tetail            |

## Weitere Auswertungen (bei Anforderung durch den Prüfer)

Im Menü unter Auswertungen finden Sie noch weitere Auswertungen. Diese Informationen sind aber auch in den GDPdU und DSFinV-K Exporten mit enthalten.

### Kassen-Logbuch (bei Anforderung durch den Prüfer)

Unter Auswertungen – Kassen-Logbuch können noch weitere Auswertungen getroffen werden.

| 🞇 Kassen-Logbuch drucken 🥣                                                                                                    |                                                                                                    |                                                                              |  |
|----------------------------------------------------------------------------------------------------|----------------------------------------------------------------------------------------------------|------------------------------------------------------------------------------|--|
| Auswertung Kassen-Logbuch                                                                                                    |                                                                                                    |                                                                              |  |
| Lade öffnenUmbuchungZeilen-StornoVorgangswechselBon verworfenWarenrücknahmeSofort-StornoX-Lesung BedienerBon-StornoX-Lesung Gesamt | <ul> <li>Bediener-Anmeldung</li> <li>Bediener-Abmeldung</li> <li>Chefbediener-Anmeldung</li> <li>Chefbediener-Abmeldung</li> <li>EC Kassenschnitt</li> <li>EC Storno</li> <li>Kundenkarten-Nachtrag</li> </ul> | Lade zu lange offen<br>Störung bei Ladenprüfung<br>Manuelle MD-Kartenerfass. |  |
| Töpen Hofer Str. 12<br>Gewählte Kassen:                                                                                            | Kassen auswählen                                                                                                    |                                                                              |  |
| Zeitraum<br>von 23.04.2025 bis 23.04.2025                                                                                          | Bediener Kopien 1 🖨                                                                                                    | Druckeraus wahldialog                                                        |  |
| Druck Ansicht Anpassung                                                                                                    |                                                                                                    | Ende                                                                         |  |

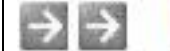

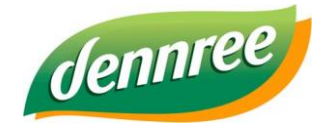

| Titel des Dokumentes | BIO.CASH Export Finanzbehörden |
|----------------------|--------------------------------|
| Versions-Nr.         | 1.01                           |
| Erstellungsdatum     | 08.02.2021                     |
| Erstellt von         | dennree   IT-Tetail            |

#### Sonstige Dokumente

Unter diesem Link

https://www.dennree-biowin.de/service/support/dokumente/biocash

finden Sie alle Dokumente zu BIO.CASH.

Hier sollte Sie folgende Dokumente bereitstellen:

- aktuelles Handbuch
- Verfahrensdokumentation (es gibt hier für Deutschland und Österreich je ein Dokument)

Hier finden Sie auch alle Updateinformationen.

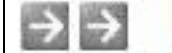